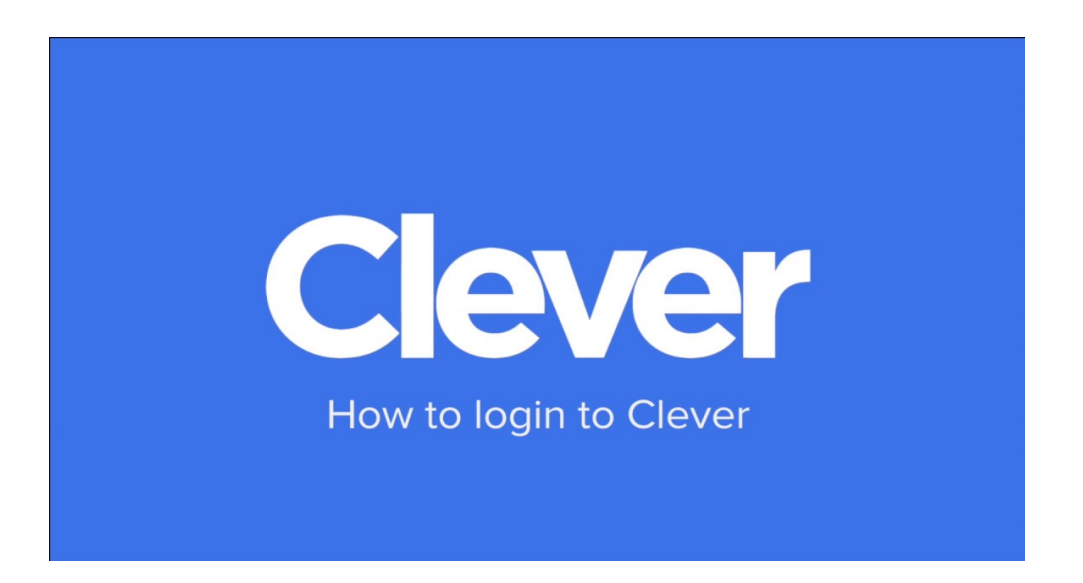

Step 1: Click on the link to access the Clever page → <u>Clever Sign In Page</u>

Step 2: Sign in with the following information:

**Email:** StudentID#@yonkerspublicschools.org Example: <u>12456@yonkerspublicschools.org</u>

Password: whiteclass6

Step 3: On the left side, select "Teacher Pages"

Step 4: Select M. White's page

Every app or website we will be using this year, will be there for you.

Note: If you do not know your student ID, please contact me via email <u>mwhite@yonkerspublicschools.org</u>